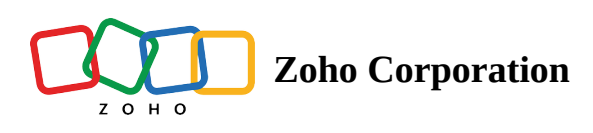

# **Remote support for Chrome OS Devices**

### How to Join a Remote Session from the Chrome OS Device

Zoho Assist allows a support technician to assist the end-user in troubleshooting and resolving issues on their Chrome OS device via a remote session. Once the **Zoho Assist Customer** application is installed in the Chrome OS device, the user can join the session initiated by the technician from their chrome device and obtain remote assistance as and when required.

#### Join a session:

- 1. To join a remote session, download and install **Zoho Assist Customer** app from Google Play store.
- 2. Once installed, You can either enter your email id for reference or click on skip to add it later from the settings.
- 3. When you are joining the session for the first time, you will be shown an **Add On Available** prompt. This add-on allows the technician to control your device remotely.
- 4. Click **Download** to grant the technician control access. Subsequent connections from the same device do not require this, as the necessary add-on will already be downloaded.

| ÷                                             |                                                                                                    |             |             | _ ×      |
|-----------------------------------------------|----------------------------------------------------------------------------------------------------|-------------|-------------|----------|
| 😝 Frida                                       |                                                                                                    |             |             | ¢        |
| REMOTE SUPPOR                                 |                                                                                                    |             |             |          |
| ENTER SESSIC                                  | 1<br>Add-On Available<br>For this device to allow remote control access to the technicians, you have to<br>download our free add-on. Would you like to download it now?<br>LATER DOWNLOAD | 2<br>5<br>8 | 3<br>6<br>9 |          |
| Join support sessions only with people you re | ecognize and trust. Report Abuse                                                                                                    | O<br>JOIN   | X           |          |
| ۲                                             | O M 🗉 🖸 🐼 🖻 🙆                                                                                                    |             | Nov 3       | 2:45 🚯 🗋 |

5. Install **Add-On: Universal** from the Play store. Once installed, come back to the **Zoho Assist Customer** app to continue.

| ÷ | Google Play |                                                                                                    | _ ×<br>Q : |
|---|-------------|----------------------------------------------------------------------------------------------------|------------|
|   |             | Add-On: Universal       Zoho Corporation                                                                          |            |
|   |             | 4.4★         ★         3+         1K+           7 reviews         3.9 MB         Rated for 3+ ①         Downloads |            |
|   |             |                                                                                                    |            |
|   |             | About this app →                                                                                                  |            |
|   |             | Productivity                                                                                                    |            |
| ۲ |             | O M 🗉 🕒 💌 🔌 🙆 💭 🕞 Nov 3                                                                                           | 2:50 3     |

6. Enter the **session key** shared by the technician and click **Join**.

| ÷ |                                                                              |       |                  |       | _ ×      |
|---|------------------------------------------------------------------------------|-------|------------------|-------|----------|
| θ | Frida                                                                        |       |                  |       | ۵        |
|   | REMOTE SUPPORT                                                               |       | UNATTENDED ACCES |       |          |
|   |                                                                              |       |                  |       |          |
|   |                                                                              |       |                  |       |          |
|   |                                                                              | 1     | 2                | 3     |          |
|   |                                                                              |       | _                |       |          |
|   | ENTER SESSION KEY                                                            | 4     | 5                | 6     |          |
|   | 123 456 789-                                                                 | 7     | 8                | 9     |          |
|   |                                                                              |       | 0                | 5     |          |
|   |                                                                              | 4     | 0                | ×     |          |
|   | Join support sessions only with people you recognize and trust. Report Abuse |       |                  |       |          |
|   |                                                                              |       | JOIN             |       |          |
|   |                                                                              |       |                  |       |          |
|   |                                                                              |       |                  |       |          |
| ۲ | 🔍 💆 💆 📮 📮                                                                    | ) 🔰 🔼 |                  | Nov 3 | 2:57 🚯 🗎 |

7. Allow overlay permission by clicking **Grant.** 

| ÷                                                                             |                                                                                                    |                                                |                  |             | _ ×      |
|-------------------------------------------------------------------------------|----------------------------------------------------------------------------------------------------|------------------------------------------------|------------------|-------------|----------|
| 😫 Frida                                                                       |                                                                                                    |                                                |                  |             | \$       |
| REMOTE SUPPOR                                                                 |                                                                                                    |                                                |                  |             |          |
| ENTER SESSION<br>1 2 3 4 5 6<br>Join support sessions only with people you re | Overlay Permission<br>In order to keep using Zoho Assist - Customer even<br>would need to grant Overlay Permission. | 1<br>while using other apps, you<br>DENY GRANT | 2<br>5<br>8<br>0 | 3<br>6<br>9 |          |
| ۲                                                                             | o 🔊 🖻 💿 🖉                                                                                                    | 🗨 🔄                                            |                  | Nov 3       | 2:58 🕄 🔒 |

8. Enable **Allow display over other apps** in the displayed screen.

| ÷ |                                                                                                    | _ ×      |
|---|----------------------------------------------------------------------------------------------------|----------|
| ÷ | Display over other apps                                                                                                    | م        |
|   | Zoho Assist - Customer<br>1.23                                                                                                    |          |
|   | Allow display over other apps                                                                                                    |          |
|   | Allow this app to display on top of other apps you're using. It may interfere with your use of those apps or change the way they seem to appear or behave. |          |
|   |                                                                                                    |          |
|   |                                                                                                    |          |
|   |                                                                                                    |          |
|   |                                                                                                    |          |
|   |                                                                                                    |          |
|   |                                                                                                    |          |
|   |                                                                                                    |          |
| ۲ | 💿 🕅 💷 🕒 🐼 🖻 🔞 🍧 🕤 🔊                                                                                                    | 2:58 🚯 🔒 |

9. Tick the check box and click **Allow Access** in the below prompt to allow the technician to access your device remotely.

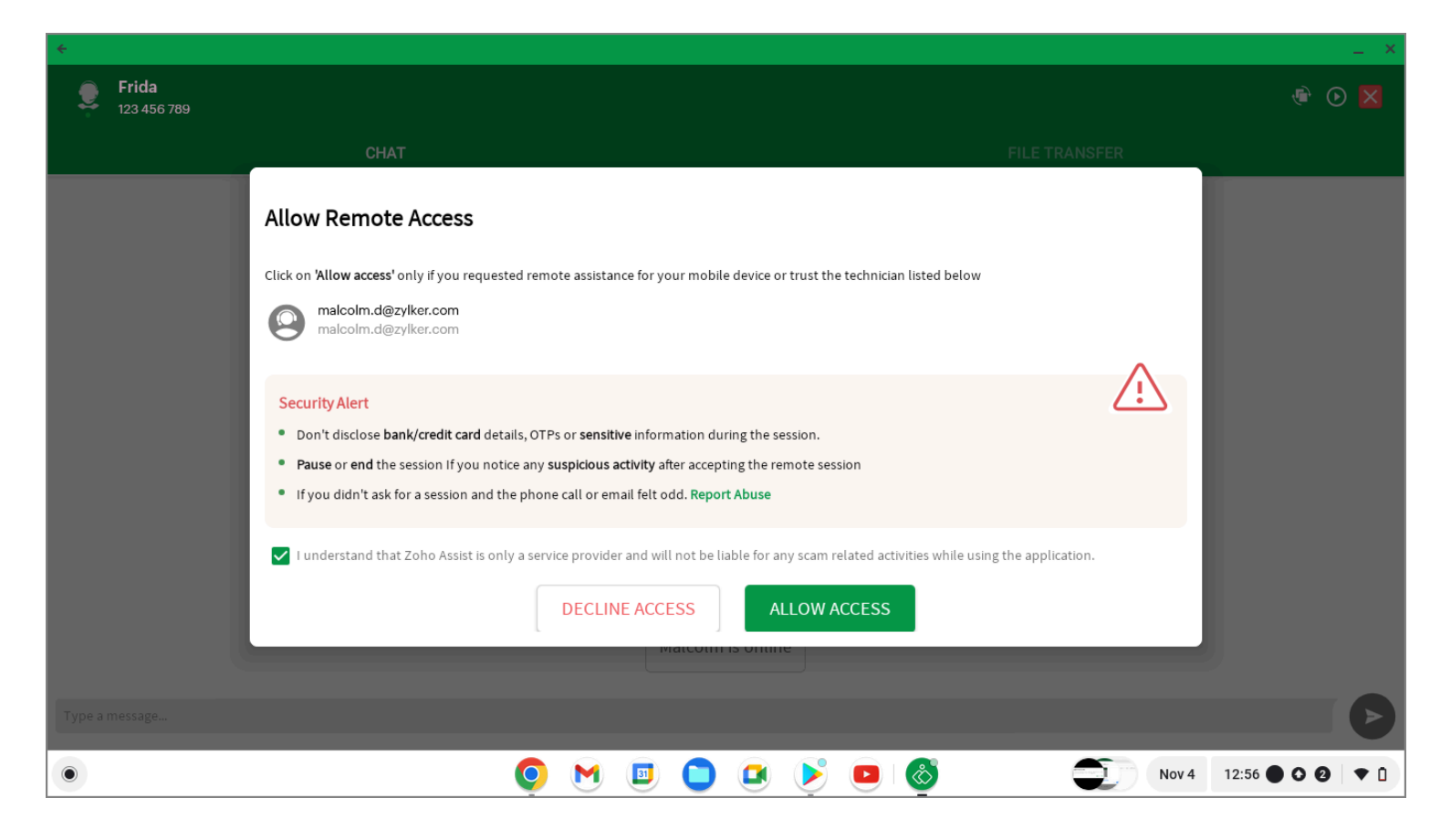

10. Select the screen to be shared with the technician in the displayed window and click **Share**.

| <b>Frida</b><br>123 456 789 |               | @ 🛛 🔀                |
|-----------------------------|---------------|----------------------|
| CHAT                        |               |                      |
| View Only Mode - T          | <image/>      | ; in view only mode. |
| Type a message              |               | Ø                    |
| •                           | o M 🗉 🗅 🖬 🔌 🚳 | Nov 3 3:03 🔵 🕄 🗋     |

11. Click **Enable** in the below prompt to allow the technician to control your device remotely.

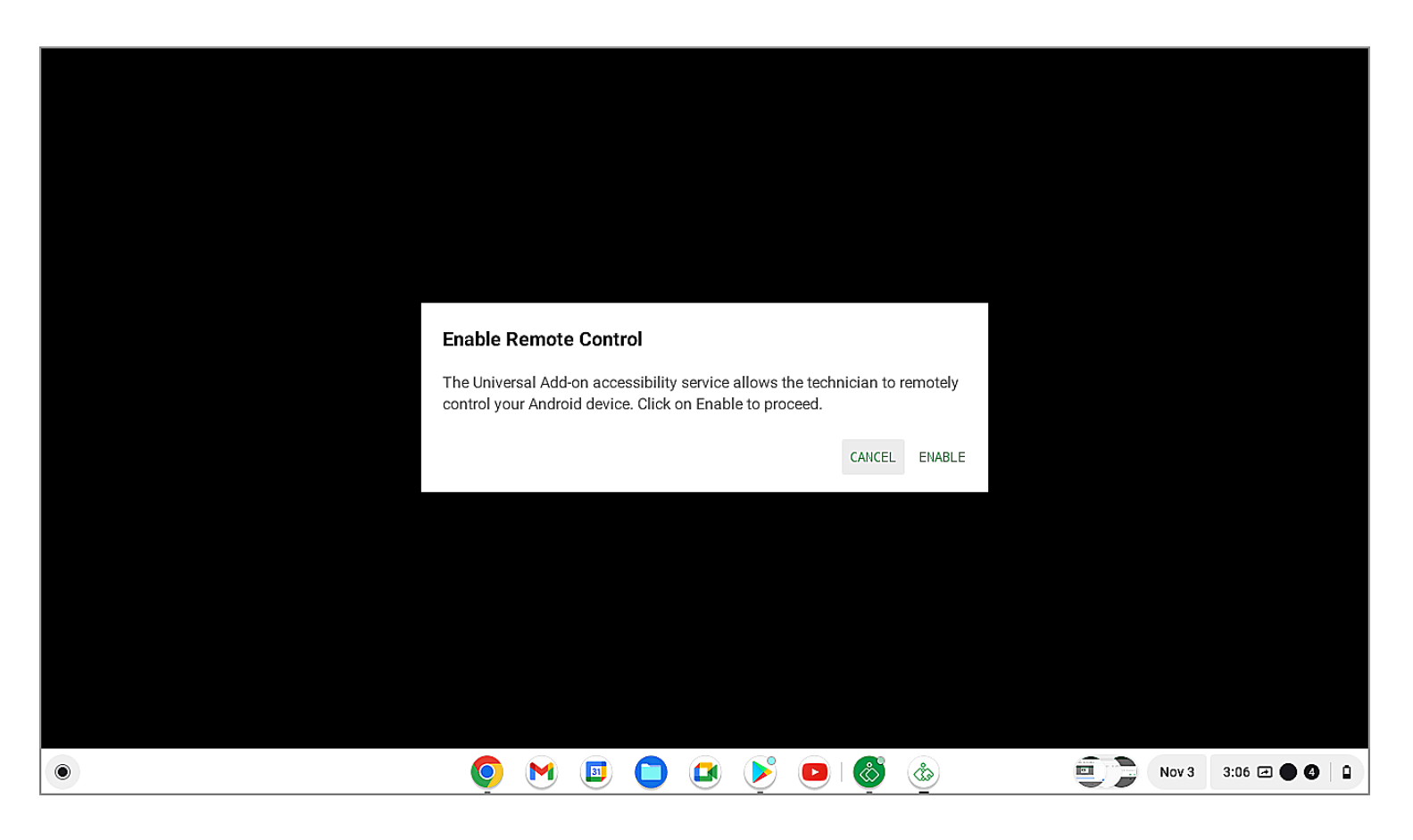

12. By default, the technician can only view the screen once the session begins. The technician can request control if needed. Click **Allow** to accept the control request by the technician.

| <b>*</b>                                                                          |                                                                                                    | _ X                                                   |
|-----------------------------------------------------------------------------------|----------------------------------------------------------------------------------------------------|-------------------------------------------------------|
| <b>Frida</b><br>123 456 789                                                       |                                                                                                    |                                                       |
| CH<br>View Only Mod                                                               | Allow Remote Control  The technician, malcolm d@xylke.com is requesting to control your mobile device. Once accepted, they will have access to the following functions only during the session:  View and control your entire mobile device  All apps, including banking and other confidential apps  File transfer and your clipboard data  If you provide remote control access, please ensure that you: Don't share any passwords, OTPs, PIN numbers, etc.  Don't open any banking or confidential apps  Don't open any banking or confidential apps | ANSFER<br>ew only mode.                               |
| You're sharing your screen with the techn<br>anytime.<br>This session is set to V | Please proceed at your own risk only if you are aware of the consequences and trust the technician, maloolm.d@xylker.com. You can also pause or end the remote session at any time if needed.  DECLINE ALLOW                                                                                                    | e and resume screen sharing at access to your device. |
| Type a message                                                                    |                                                                                                    |                                                       |
| ۲                                                                                 | o M 🗉 🕒 🗷 🖻 🚳                                                                                                    | Nov 4 1:40 • • • •                                    |

Note

#### **Possibilities**

- 1. The technicians can control any third party applications that are installed and currently open on the remote Chromebook device.
- 2. During the remote session, the technician will be able to access only the back and home buttons to control the active third-party application.

#### Restrictions

- 1. The Chromebook operating system prevents the technician from accessing the taskbar on the bottom.
- 2. The Chromebook operating systeam prevents the technician from accessing and controlling any system applications.
- 3. The Chromebook operating system prevents the technician from opening or switching to any other application.

#### How to Start a Remote session from the Chrome OS Device.

The technician can start a remote session from the Chrome OS device either from the Zoho Assist website or from Zoho Assist- Remote Desktop application. With Zoho Assist-Remote Desktop installed in the Chrome OS device, the technician can now view and control any desktop without installing any additional plugin or software.

#### Start a session from Application:

1. Install the Zoho **Assist - Remote Desktop** application from the Play store.

|                                                                                                    | _ @ ×                                                                                                    |
|----------------------------------------------------------------------------------------------------|----------------------------------------------------------------------------------------------------|
| $\leftarrow$                                                                                                    | Q :                                                                                                    |
| Zoho Assist - Remote Desktop       Zoho Corporation                                                                                                    |                                                                                                    |
| 3.7★     Image: Second second s                                  |                                                                                                    |
| <complex-block></complex-block>                                                                                                    | Accessed and survey and the series of the series of the se |
| About this app                                                                                                    | $\rightarrow$                                                                                                    |
| Remotely access a desktop computer directly from your android mobile device.                                                                                                    |                                                                                                    |
| Productivity                                                                                                    |                                                                                                    |
| <ul> <li>Image: Image: Ima</li></ul> | Nov 4 2:05 <b>○ ②</b>   ▼ ᡚ                                                                                                    |

2. Log in to your account using Zoho Assist credentials.

3. Select either **Start Now** or <u>Schedule</u> to start an instant remote support session or scheduled remote session respectively.

| ←<br>Malcolm |                                           | _ @ X              |
|--------------|-------------------------------------------|--------------------|
|              | Access Remote Screen                      |                    |
|              | screen for troubleshooting                |                    |
|              |                                           |                    |
|              | SCHEDULE START NOW                        |                    |
|              | Sessions History Favorites<br>0 15 0      |                    |
|              | Remote Support Unattended Access Settings |                    |
| ۲            | O 🖉 🗉 C 💶 🖉 🙆                             | Nov 4 2:08 🛇 🌖 🕈 🖗 |

4. You can <u>invite</u> the customer to join the session via SMS or email and provide them with remote assistance.

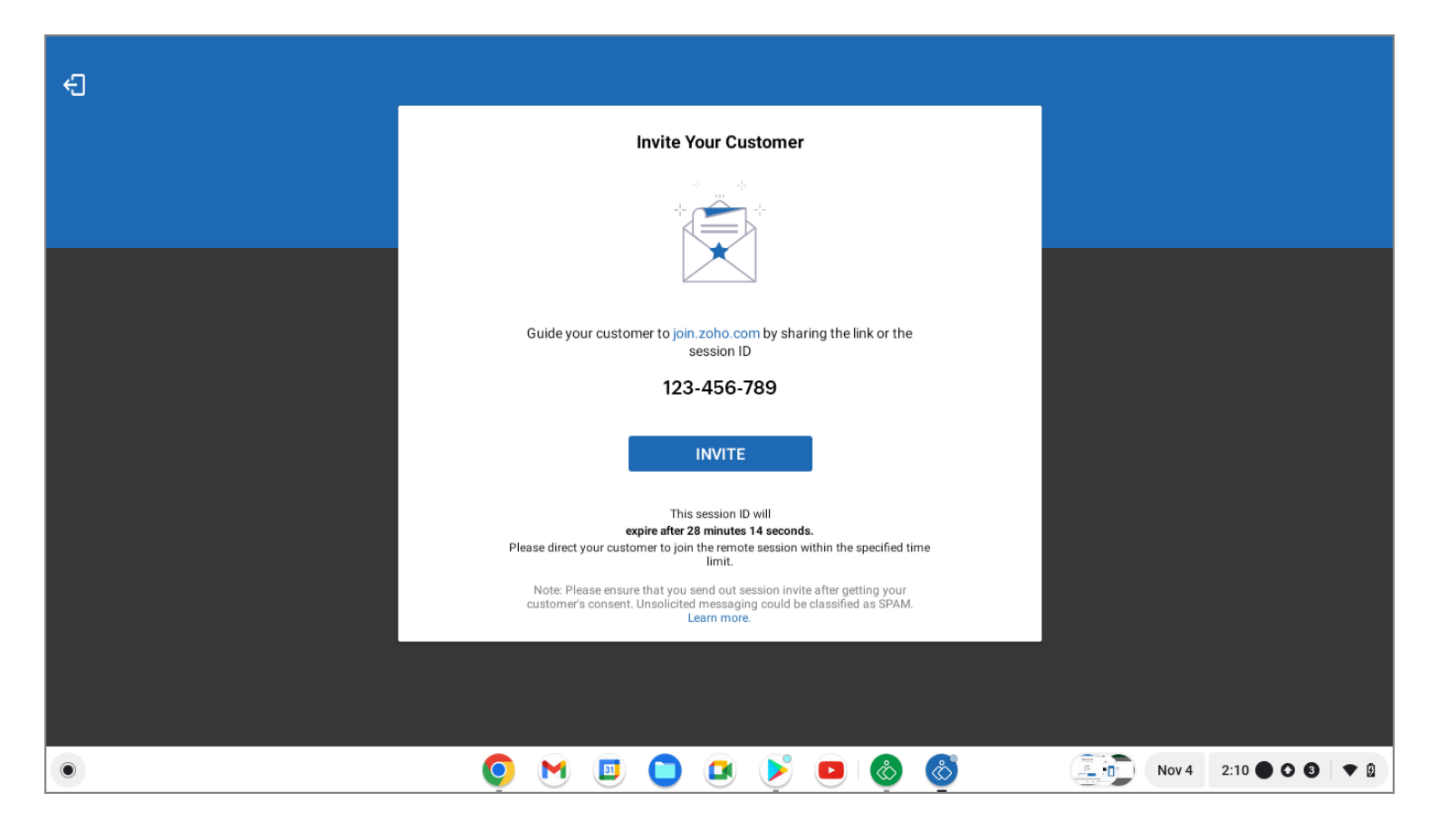

## Start a session from web:

1. You can go to <u>www.assist.zoho.com</u> in the Chrome browser.

2. Log in to your account using Zoho Assist credentials.

3. Select either **Start Now** or **<u>SCHEDULE</u>** to start an instant remote support session or scheduled remote session respectively.

| ZONO Ass         | sist 🗸 Remote Suppo | ort Unattended Access Meeting              | AR Assistance Rep | orts Settings |          | 🛅 My Department 👻 🛓 | اي خ | • |
|------------------|---------------------|--------------------------------------------|-------------------|---------------|----------|---------------------|------|---|
| Home             |                     |                                            |                   |               |          |                     |      |   |
| .m               | Access Remo         | te Screen O Share My Screen                |                   |               |          |                     |      |   |
| Service<br>Queue | To access your remo | ote customer's screen for troubleshooting. |                   |               |          |                     |      |   |
| +                | Customer ema        | il address (optional)                      | STA               | RTNOW         | SCHEDULE |                     |      |   |
| Contacts         |                     |                                            |                   |               |          | •                   |      |   |
|                  |                     |                                            | Sessions History  | Favorites     |          |                     |      |   |
|                  | Date & Time         | Торіс                                      | Session Type      | Customer      |          |                     |      |   |
|                  | 10:09 AM            | On Demand Remote Support #123456           | 6 Remote Support  | Customer      |          |                     |      |   |
|                  | Nov 07, 2022        | 🛱 You                                      | ongoing           | Joined        |          | IN SESSION          |      |   |
|                  |                     |                                            |                   |               |          |                     |      |   |
|                  |                     |                                            |                   |               |          |                     |      |   |
|                  |                     |                                            |                   |               |          |                     |      |   |

4. You can <u>invite</u> the customer to join the session via SMS or email and provide them with remote assistance.

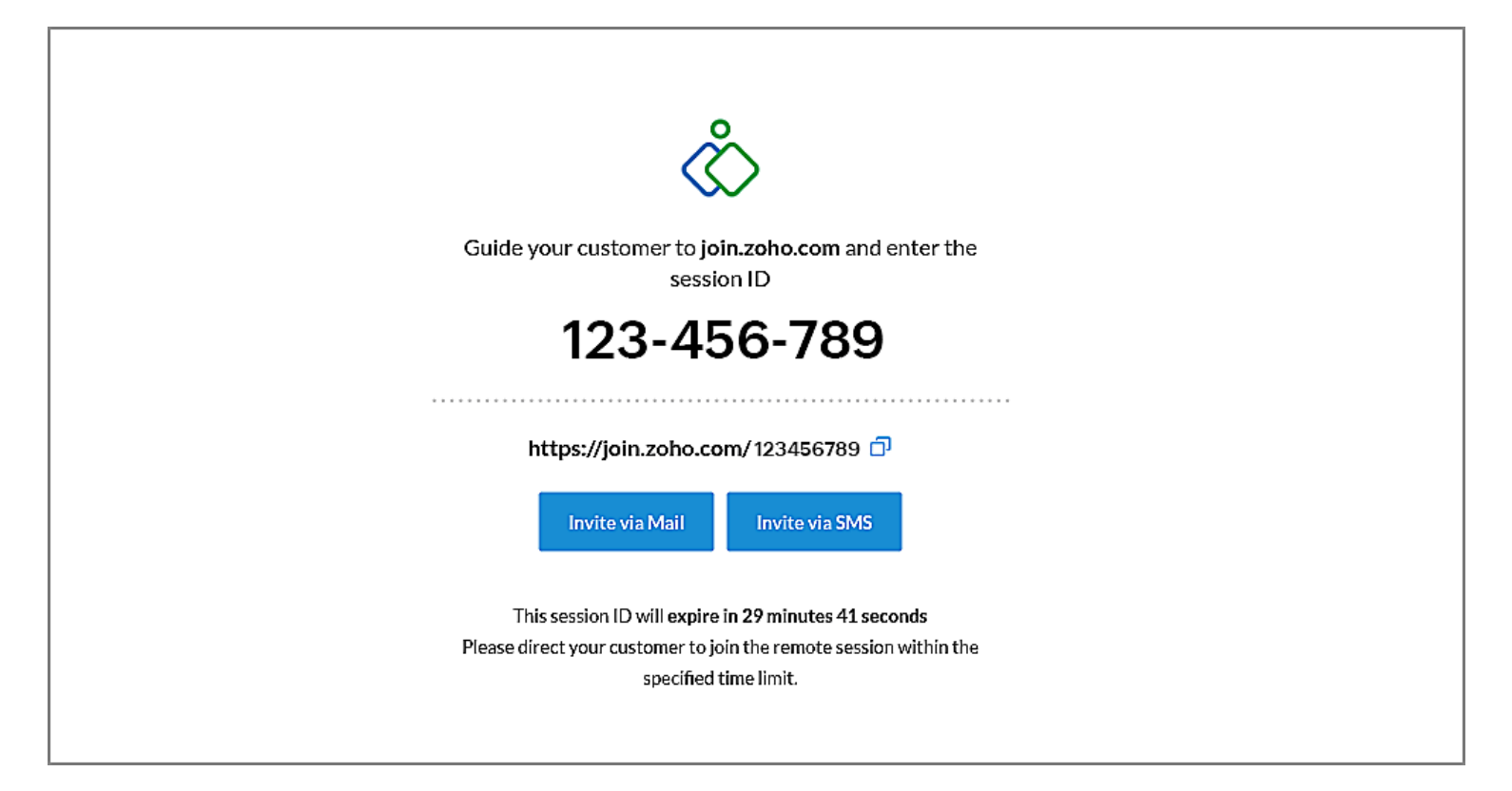